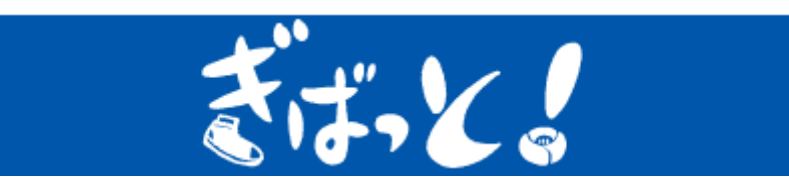

操作マニュアル

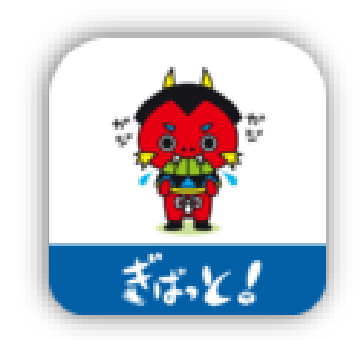

五島市 地域振興部 スポーツ振興課

## 目次

| 第1章 利用を開始する                           | 3  |
|---------------------------------------|----|
| 1. インストールする                           | 3  |
| 2. 起動する                               | 3  |
| 3. 利用者情報を登録する                         | 5  |
| 4. 歩数を計測する                            | 6  |
| 歩数を計測する(iPhone 編)                     | 6  |
| <mark>歩数がカウントされない場合(iPhone 編)</mark>  | 8  |
| 歩数を計測する(Android 編)                    | 9  |
| <mark>歩数がカウントされない場合(Android 編)</mark> | 15 |
| 第2章 歩数履歴を見る                           | 19 |
| 1. 日ごとの履歴                             | 19 |
| 2. 週ごとの履歴                             |    |
| 3.月ごとの履歴                              |    |
| 第3章 ランキングを確認する                        |    |
| 1. 個人ランキングを確認する                       | 21 |
| 2. グループランキングを確認する                     |    |
| 3. 地域ランキングを確認する                       |    |
| 第4章 健康記録を登録する                         |    |
| 1. 体重を登録する                            |    |
| 2. 血圧を登録する                            |    |
| 3. 体温を登録する                            | 25 |
| 4. 運動習慣を登録する                          |    |
| 5. 体調を登録する                            |    |
| 6. 履歴を見る                              |    |
| <ol> <li>過去の記録を登録または修正する</li> </ol>   |    |
| 第5章 イベントに参加する                         |    |
| 1.イベントを確認する                           |    |
| 2.イベントに参加する                           | 30 |
| 2 – 1 現在位置でポイント取得                     | 30 |
| 2 – 2 二次元バーコードでポイント取得                 |    |
| 第6章 アンケートに回答する                        |    |
| 第7章 グループで参加する                         | 33 |
| 1. グループを申請する                          | 33 |
| 2.グループに参加する                           | 33 |
|                                       |    |

| 第8章 スマートフォンの機種を変更する | 35 |
|---------------------|----|
| 1. 機種変更する           | 35 |
| 2. パスワードを再設定する      | 36 |
| 第9章 コース             | 39 |
| コースの閲覧              | 39 |
| コースを歩く              | 40 |
| 第10章 その他機能について      | 42 |
| 1. 音楽「ラジオ体操五島弁」再生機能 | 42 |
| 2.「食育レシピ」参照機能       | 42 |

第1章 利用を開始する

ぎばっと!(以下「本アプリ」という)を利用開始する手順について説明いたします。

1. インストールする

iPhone の場合、App Store で「ぎばっと!」を検索し「入手」ボタンをタップしますとスマートフォンに 本アプリがインストールされます。

Android の場合、Play ストアで「ぎばっと!」を検索し「インストール」ボタンをタップしますとスマー トフォンに本アプリがインストールされます。

2. 起動する

1) インストールが完了するとスマートフォンのホーム画面に本アプリのアイコンが追加され ます。このアイコンをタップすることでアプリが起動します。

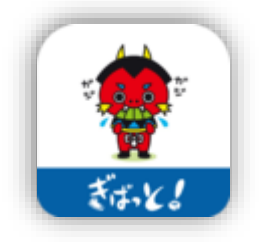

2) iPhone の場合、初めて本アプリを起動すると下記画面が表示されます。本アプリでは利用 者へのお知らせをプッシュ通知で送信することがあります。プッシュ通知を許可する場合は「許 可」ボタンをタップしてください。

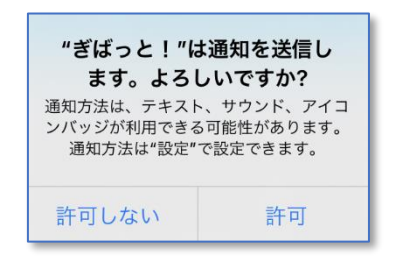

3) プライバシーポリシーの同意画面が表示されます。内容をご確認いただき同意いただける場合は最下部の「同意して、アプリの利用を開始する」ボタンをタップしてください。

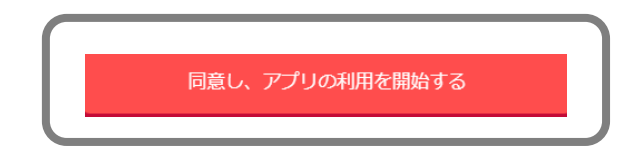

4)下記画面が表示されます。「初めての方」ボタンをタップしてください。
 機種変更の場合などで以前利用していたデータを引き継ぐ場合は「第11章 スマートフォンの
 機種を変更する」を参照ください。

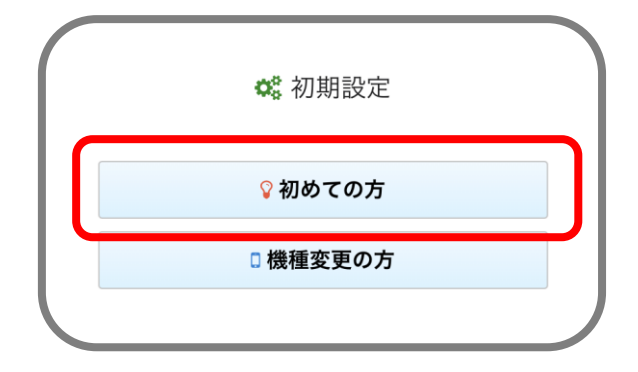

3. 利用者情報を登録する

1)利用者情報の各項目を登録します。ニックネーム/メールアドレス/パスワード/お住まい /目標歩数は必ず入力してください。

|       | ▲ 利用者情報             |  |
|-------|---------------------|--|
| 未入力   | ,未選択項目があります。)       |  |
| ニックネ  | ーム 🛊 ミランキングの表示名に使用  |  |
| ニック   | パーム                 |  |
| メールア  | ドレス 🛊 ※機種変更時に使用します  |  |
| メール   | アドレス                |  |
| パスワー  | ド 🛊 ※機種変更時に使用します    |  |
| パスワ   | 1-F                 |  |
|       |                     |  |
| パスワ   | ード確認                |  |
| お住まい  | ★ ※ランキングで使用         |  |
| 未選択   | 選択                  |  |
| 目標步数  | *                   |  |
|       | *                   |  |
| 性別※滴  | 費カロリーの計算に使用         |  |
| 未選択   | 選択                  |  |
| 身長(cm | )※歩行距離の計算に使用        |  |
|       |                     |  |
| 生まれた  | 年(西暦) ※消費カロリーの計算に使用 |  |
|       | 選択                  |  |
| グループ  | 名 ※グループ別ランキングに使用    |  |
| 未選択   | 選択                  |  |
|       |                     |  |

| ニックネー | ランキングの表示などで使用します。    |
|-------|----------------------|
| Д     |                      |
| メールアド | 機種変更時に ID として使用します。ご |
| レス    | 利用者様への連絡に使用します。既に他   |
|       | の利用者によって利用されているメー    |
|       | ルアドレスは使用できません。       |
| パスワード | 機種変更時のパスワードに使用します。   |
|       | 英字/数字/記号を使用して全部で6桁   |
|       | 以上入力してください。          |
| パスワード | 上記パスワードと同じものを入力して    |
| 確認    | ください。                |
| お住まい  | 「選択」ボタンをタップしてお住まいの   |
|       | 地域を選択してください。         |
| 目標歩数  | 1 日の目標歩数を入力します。1 以上  |
|       | 30000 以下で入力してください。   |
| 性別    | 「選択」ボタンをタップして性別を選択   |
|       | してください。              |
| 身長    | 身長を半角数字で入力してください。歩   |
|       | 行距離の計算で使用します。        |
| 生まれた年 | 「選択」ボタンをタップして生年を選択   |
| (西暦)  | してください。数字(半角)を直接入力   |
|       | することもできます。           |
| グループ名 | 「選択」 ボタンをタップしてグループを  |
|       | 選択してください。登録済みのグループ   |
|       | を検索することができます。詳細は「第   |
|       | 7章 グループで参加する」を参照くだ   |
|       | さい。                  |
|       |                      |

2)登録が完了したら画面最下部にある「登録」ボタンをタップしてください。本アプリホーム 画面が表示されます。

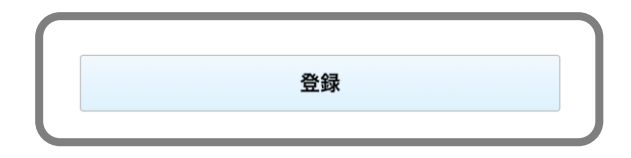

登録ボタンがグレーになってタップできない場合は、必須項目のうち入力されていない項目が あるか、入力内容に誤りがあります。入力内容を見直してください。

4. 歩数を計測する

歩数を計測する(iPhone 編)

1)本アプリホーム画面左上にある「ここをタップして歩数計測スタート!」をタップしてくだ さい。

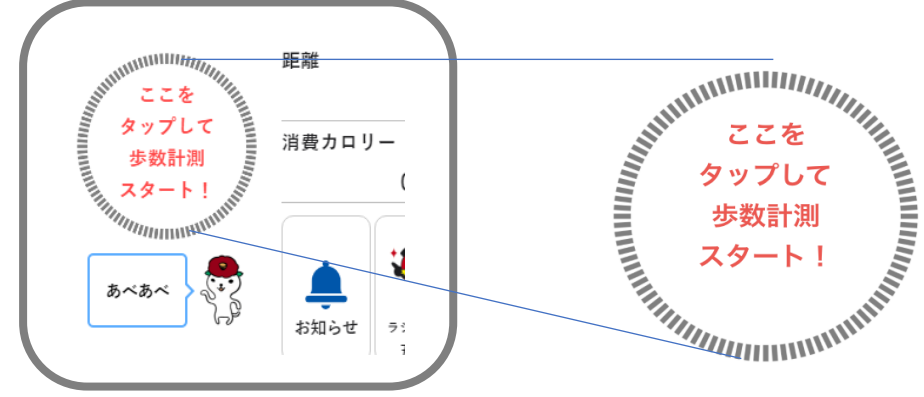

2) 下記の画面が表示されます。画面右下にある歩数のスイッチを ON にして右上の「許可」 ボタンをタップしてください。

| 許可しない                 | データのアクセス                       | 許可               |
|-----------------------|--------------------------------|------------------|
|                       |                                |                  |
|                       | ヘルスケア                          |                  |
| "ぎばっと!"がり<br>とアップデートを | 以下のカテゴリのヘルスケアラ<br>F求めています。     | データのアクセス         |
| すべてのカテ                | ゴリをオフ                          |                  |
| "ぎばっと!"に、<br>イプへのアクセス | 表示されているすべてのヘ川<br>へを許可または禁止します。 | <i>、</i> スケアデータタ |
| "ぎばっと!"にテ             | データの読み出しを許可:                   |                  |
| ● 歩数                  |                                |                  |

3) ヘルスケアから取得した歩数が表示されるようになります。

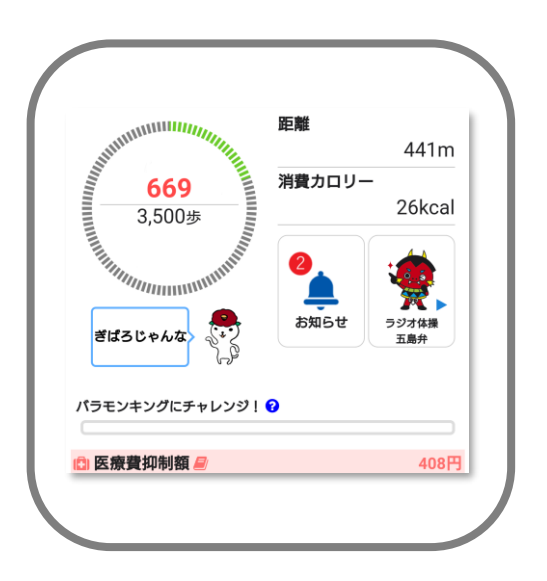

歩数がカウントされない場合(iPhone 編)

歩数がカウントされない場合やヘルスケアのデータアクセス許可で「許可しない」を選択してし まった場合などは下記の手順で設定内容を確認してください。

>

>

>

>

ヘルスケアの設定を確認する

1)ホーム画面にある「設定」アプリを起動します。

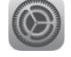

2)開いた画面の一覧から「プライバシー」をタップします。

🖐 プライバシー

3)開いた画面の一覧から「ヘルスケア」をタップします。

🔍 ヘルスケア

4)開いた画面のアプリ一覧にある「ぎばっと!」をタップします。

🌻 ぎばっと!

5) 歩数のスイッチを ON にします。

● 歩数

モーションとフィットネスの設定を確認する

1)ホーム画面にある「設定」アプリを起動します。

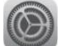

2)開いた画面の一覧から「プライバシー」をタップします。

| 🖖 プライバシー |  |
|----------|--|
|----------|--|

- 3)開いた画面の一覧から「モーションとフィットネス」をタップします。 = モーションとフィットネス >
- 4) 開いた画面のアプリー覧にある「ヘルスケア」のスイッチを ON にします。

| ヘルスケア |  |
|-------|--|
|       |  |

歩数を計測する(Android 編)

## ○ヘルスコネクトと GoogleFit の連携

GoogleFit で計測された歩数をヘルスコネクトへ同期を行うための設定を行って下さい。 以下、手順になります。

1) GoogleFit を起動します。

画面下部の「プロフィール」をタップします。

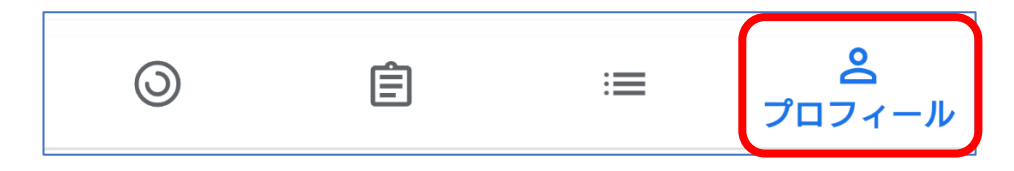

2) プロフィール画面の右上歯車をタップします。

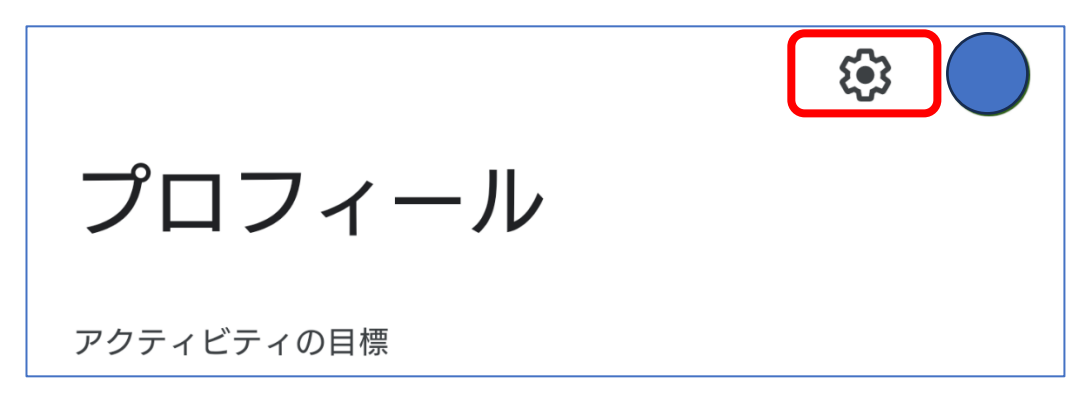

3) 設定メニュー「Fit とヘルスコネクトを同期する」スイッチをオンにします。

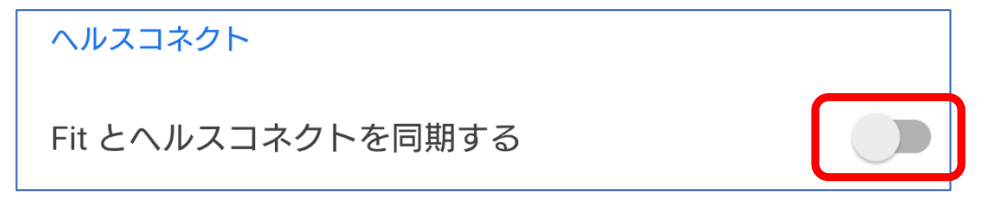

4) 同期設定画面が表示されます。右下「設定」ボタンをタップします。

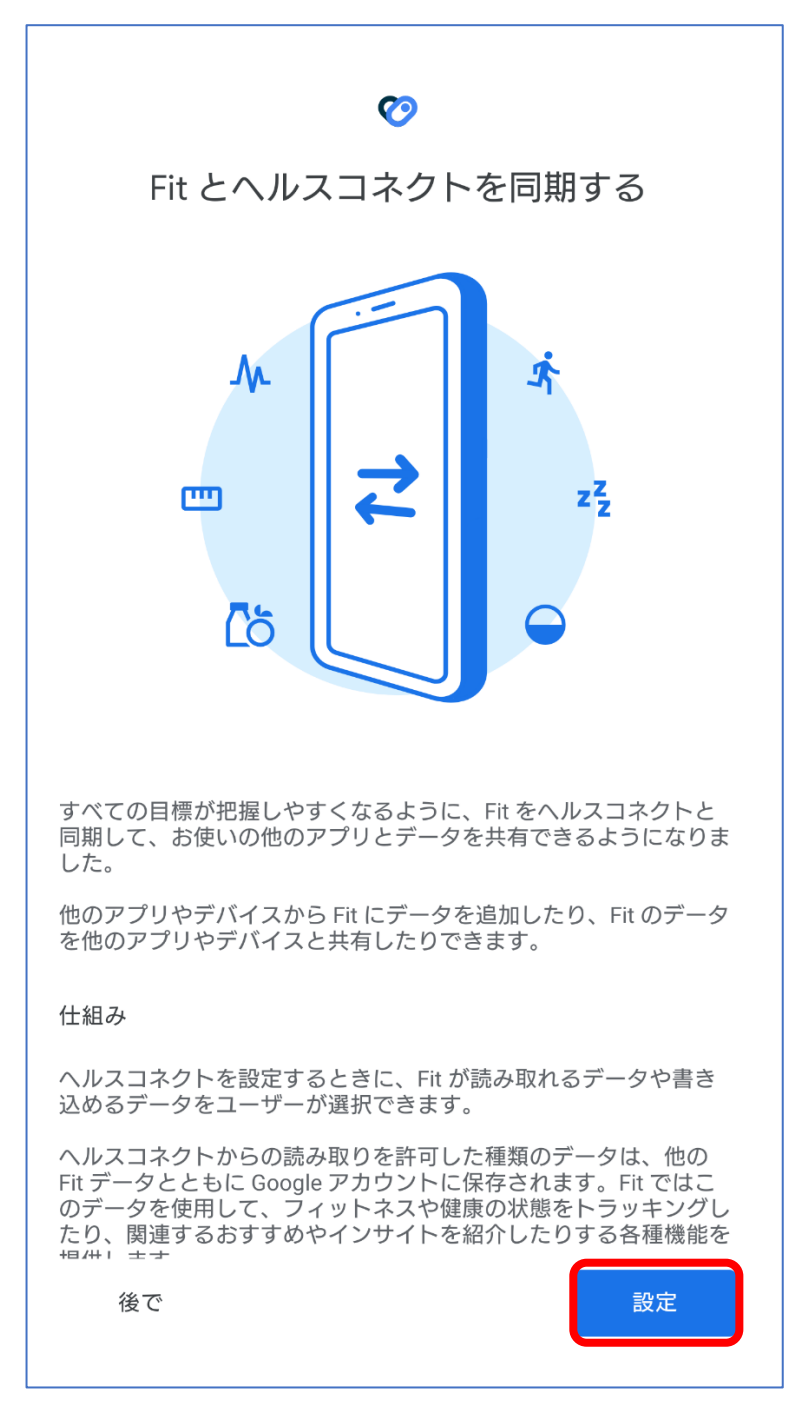

5) ヘルスコネクトへのアクセス許可を選択します。
 ここでは項目「歩数」を許可してください。
 全ての項目を許可する場合は「すべて許可」のスイッチをオンにしてください。
 項目選択後は、右下「許可」をタップします。

| ※ | 「歩数」 | 項目は2か所あります。 | 2箇所ともスイ | イッチをオンにして | ください。 |
|---|------|-------------|---------|-----------|-------|
|---|------|-------------|---------|-----------|-------|

|       | V                                                  |                  |
|-------|----------------------------------------------------|------------------|
| Fit   | こヘルスコネクトへのアクセン<br>ますか?                             | スを許可し            |
| 냚     | このアプリにヘルスコネクトでの読み取りま<br>を許可するデータを選択します             | たは書き込み           |
| Ð     | 読み取りアクセス権を付与すると、このアフ<br>タと過去 30 日間のデータを読み取ることが     | プリは新規デー<br>「できます |
| Û     | Fit でのデータの取り扱いについて、デベロ<br><u>パシー ポリシー</u> でご確認ください | ッパーの <u>プライ</u>  |
|       |                                                    | $\frown$         |
| すべ    | て許可                                                |                  |
| [Fit] | に読み取りを許可する                                         |                  |
|       | 基礎代謝率                                              |                  |
| ∿     | 血糖値                                                |                  |
| ∿     | 血圧                                                 |                  |
|       | キャンセル                                              | 行可               |
|       |                                                    |                  |

6)同期設定が完了した場合、完了画面が表示されます。
 画面下部の「完了」ボタンをタップします。

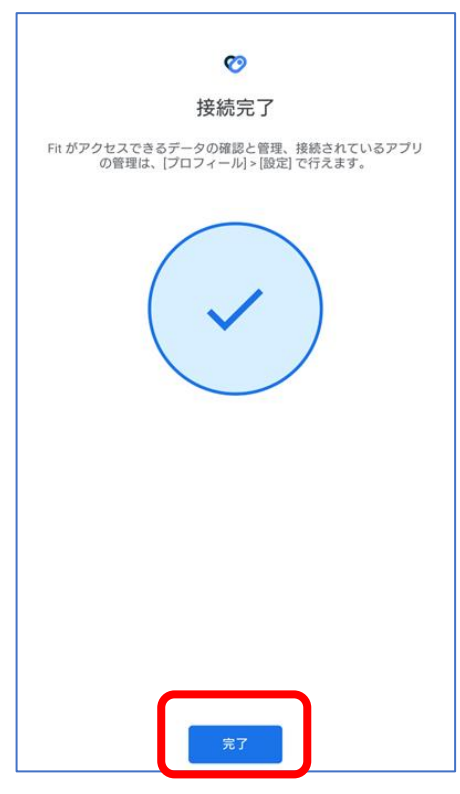

## ○本アプリとの連携

1)本アプリホーム画面左上にある「ここをタップして歩数計測スタート!」をタップしてください。

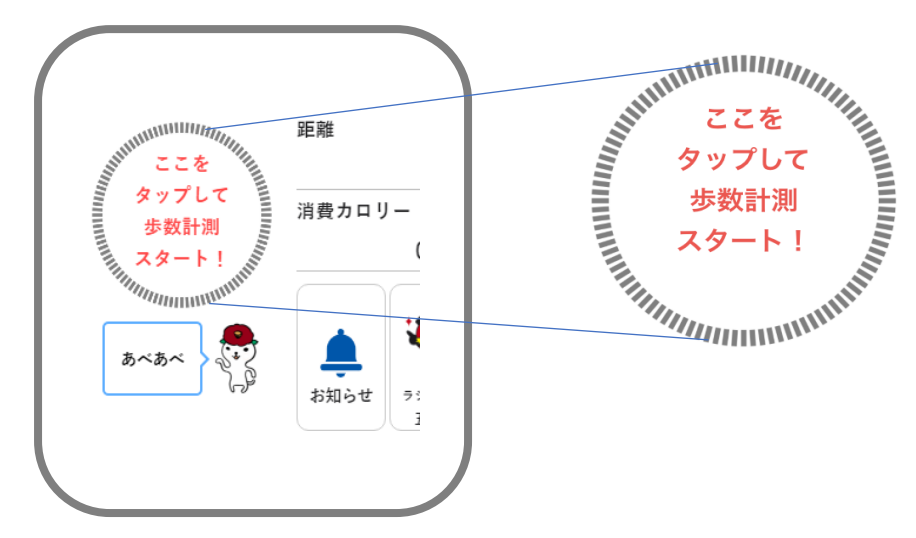

2)歩数計測には「GoogleFit」と「ヘルスコネクト」が必要です。ヘルスコネクトがスマート フォンにインストールされていない場合、下記の画面が開きますので、ヘルスコネクトのインス トールをお願いいたします。

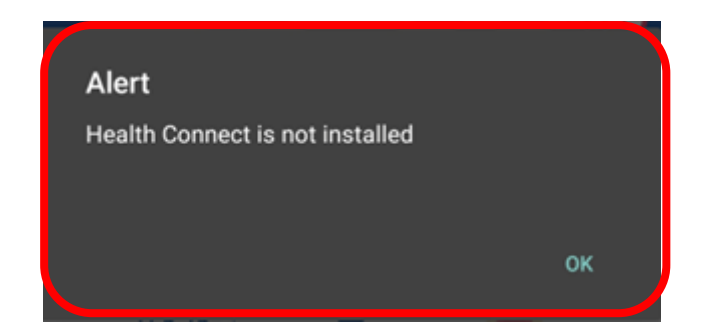

3) ヘルスコネクトがインストールされている場合下記の画面が表示されます。 「すべて許可」を ON にした後、右下の「許可」ボタンをタップします。

|     | Ø                                                                   |                        |
|-----|---------------------------------------------------------------------|------------------------|
|     | <b>Gibatto</b> にヘルスコネク<br>のアクセスを許可します                               | ットへ<br>⁺か?             |
|     | このアプリにヘルスコネクトでの<br>たは書き込みを許可するデータを                                  | 読み取りま<br>選択します         |
| Q   | If you give read access, the app on new data and data from the past | can read<br>30 days    |
| 6   | Gibatto でのデータの取り扱いにた<br>ベロッパーの <u>プライバシー ポリシ</u><br>認ください           | ついて、デ<br><u>/一</u> でご確 |
|     | すべて許可                                                               |                        |
| ۲Gi | batto」に読み取りを許可する                                                    |                        |
| 4   | 歩数                                                                  |                        |
|     |                                                                     |                        |
| (計  | 可しない                                                                | 許可                     |

4)「連携が完了しました!」とメッセージが表示されたら完了です。

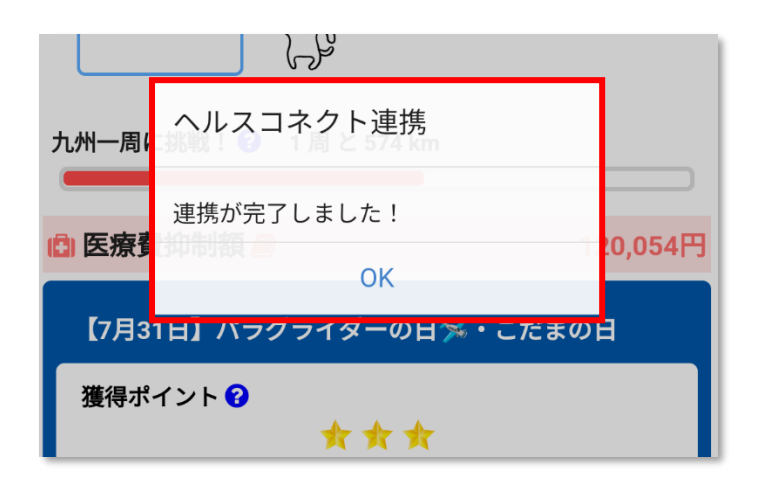

5) ヘルスコネクトから取得した歩数が表示されるようになります。

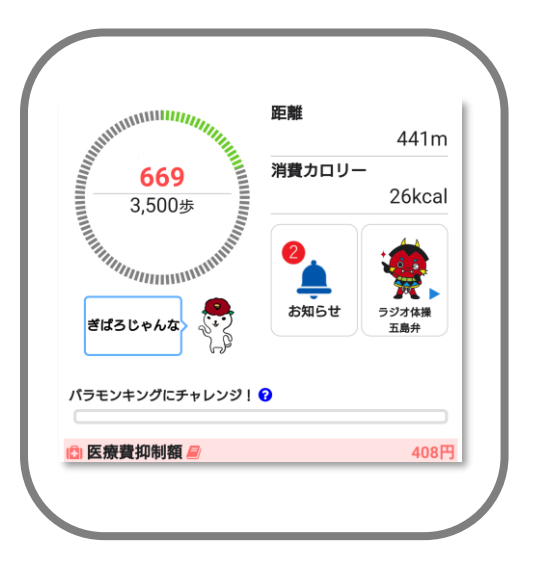

歩数がカウントされない場合(Android 編)

歩数がカウントされない場合などは下記の手順で設定内容を確認してください。

ヘルスコネクトの設定を確認する

スマホ側の「設定」⇒「アプリと通知」をタップします。
 アプリ一覧から「ヘルスコネクト」をタップします。
 アプリ情報画面が表示されますので「開く」をタップします。
 ヘルスコネクトの画面が表示されます。
 画面下部にある「アプリの権限」をタップします。

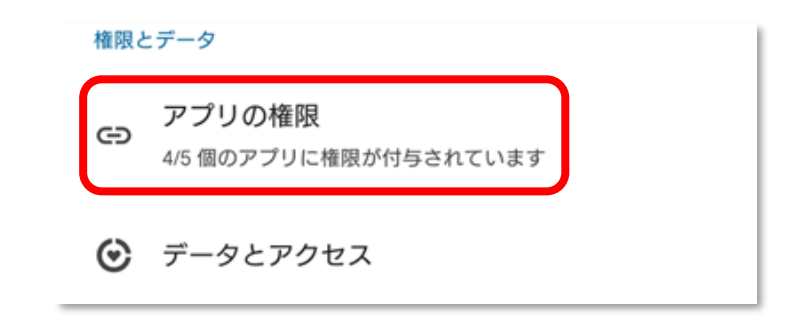

2) アプリの権限画面が表示されます。

「Fit」、「Gibatto」の両方が許可されているか確認してください。 各アプリをタップすることでアプリの許可設定を個別で確認できます。

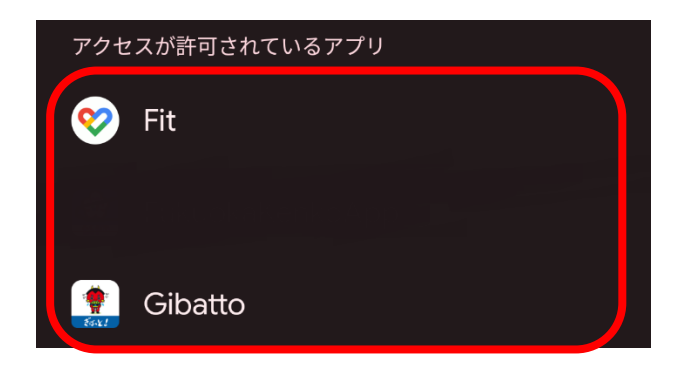

GoogleFit の設定を確認する

1) ホーム画面にある「Fit」アプリを起動します。

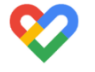

2)開いた画面の最下部にある「プロフィール」をタップします。

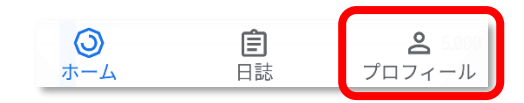

3)開いた画面の右上にある歯車のアイコンをタップします。

**E** 

- 4)開いた画面の「接続済みのアプリを管理」をタップします。
- 5)「Fit とヘルスコネクトを同期する」を確認します。 以下の画像のように「OFF」になっている場合には、ON にしてください。

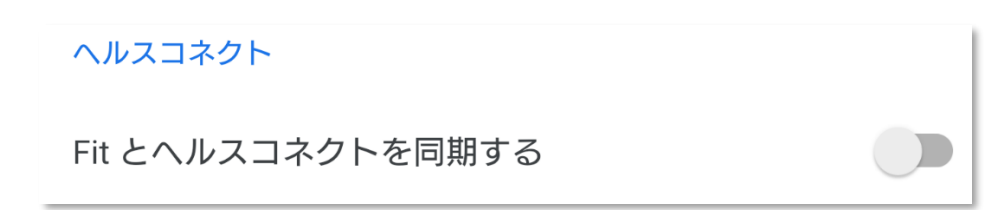

本アプリの設定を確認する

1)本アプリを起動し画面右上にあるメニューアイコンをタップし「設定」をタップします。

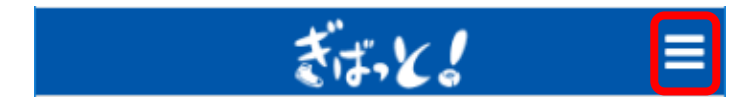

- 2) 開いた画面の一覧から「ヘルスコネクト連携」をタップします。
- ヘルスコネクトがインストールされている場合下記の画面が表示されます。
   「すべて許可」を ON にした後、右下の「許可」ボタンをタップします。

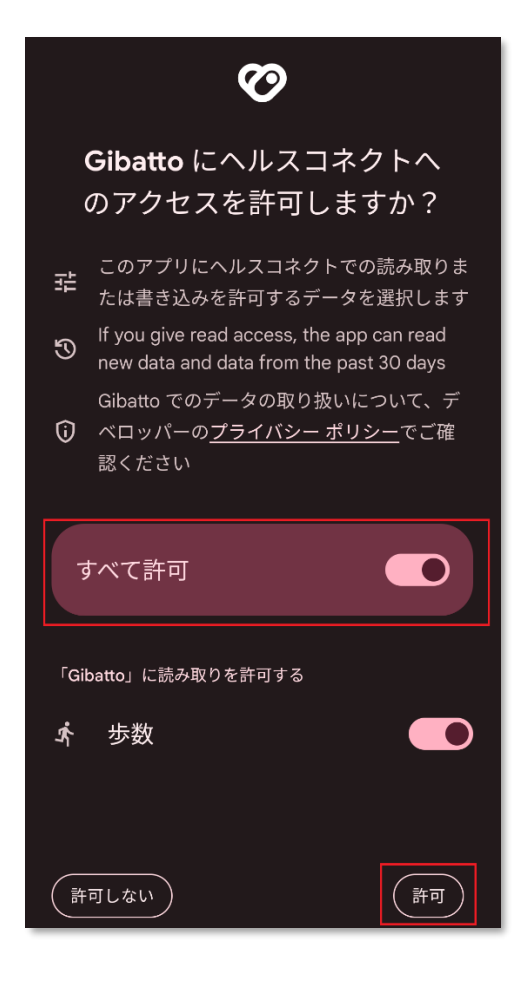

4)「連携が完了しました!」とメッセージが表示されたら完了です。

| 九州一周 | ヘルスコネクト連携           |         |
|------|---------------------|---------|
| 白医療  | 連携が完了しました!          | 20,054円 |
| 【7月3 | 31日】パラグライダーの日※・こだまの | E       |
| 獲得ポ  | イント 🕑<br>★ ★ ★      |         |

第2章 歩数履歴を見る

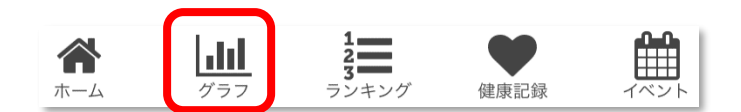

過去の歩数をグラフで確認することができます。

1. 日ごとの履歴

1) 画面最下部にある「グラフ」をタップします。

2) 下記画面が開き当月の歩数が日単位で表示されます。目標歩数が赤い線で表示され、目標歩数を達成した日は赤い棒グラフになります。

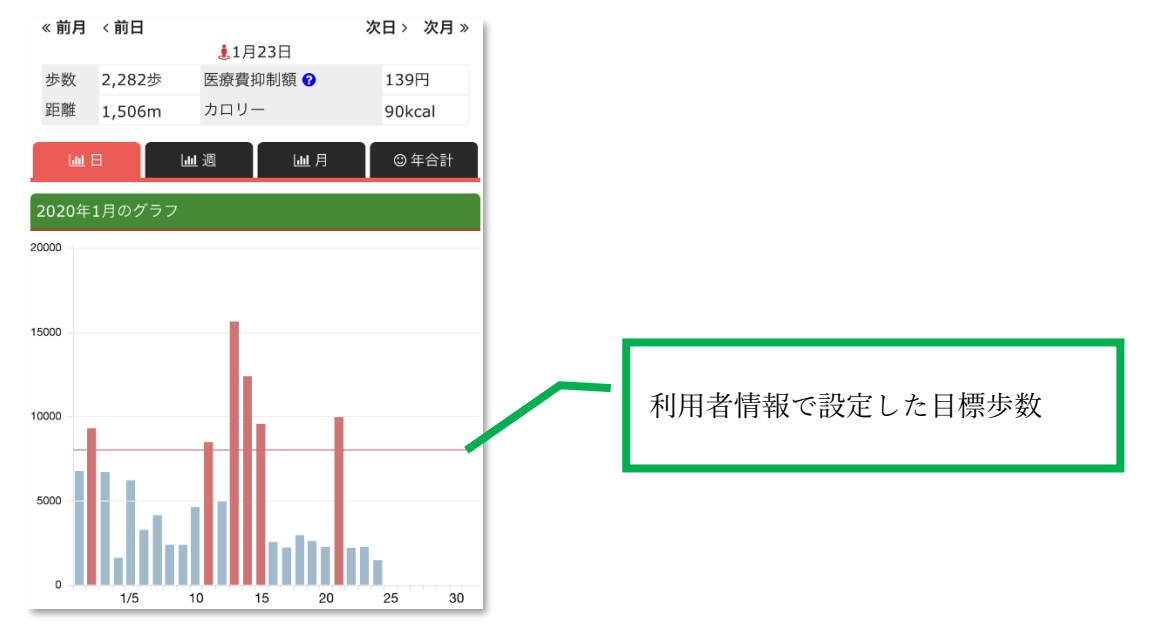

- 2. 週ごとの履歴
  - 1) 画面最下部にある「グラフ」をタップします。
  - 2)開いた画面で「週」タブをタップします。

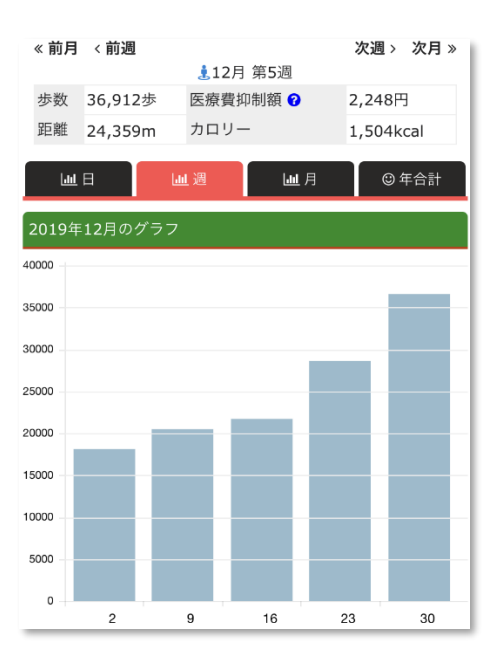

当月の各週の合計歩数が表示されます。(週は月曜日から日曜日までになります)

- 3. 月ごとの履歴
  - 1) 画面最下部にある「グラフ」をタップします。

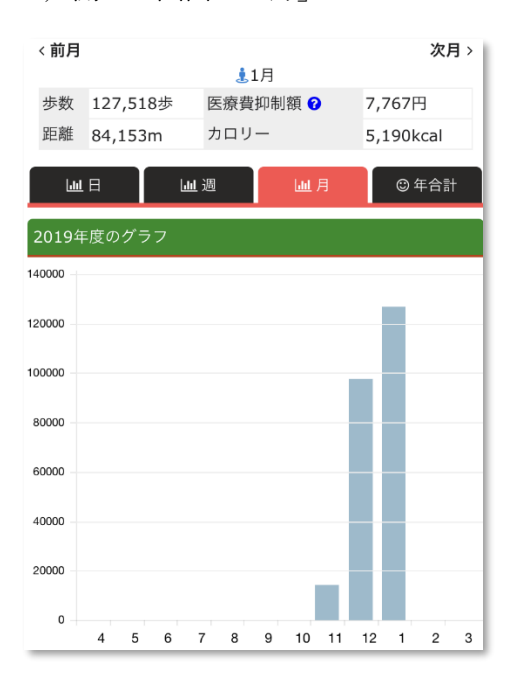

2)開いた画面で「月」タブをタップします。

今年度の各月の合計歩数が表示されます。

第3章 ランキングを確認する

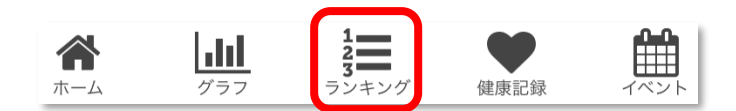

個人/所属するグループ/お住まいの地域で歩数によるランキングが作成されます。

1. 個人ランキングを確認する

1) 画面最下部にある「ランキング」をタップします。

2) 下記画面が開きランキングを確認することができます。全体(全利用者)、地域内、および グループ内でのご自身のランキングを確認できます。

| 個人     |      | <i>ケ</i> ゙ル−フ° | 地域           |
|--------|------|----------------|--------------|
| 全体     |      |                |              |
| 10/19  | )    | 3              | ,393歩(2位/4中) |
| 10/19退 | 周    | 3              | ,393歩(2位/4中) |
| 10月    |      | 12             | ,372歩(5位/9中) |
| 2020年/ | 度    | 12             | ,372歩(5位/9中) |
| 信累     |      | 12             | ,372歩(5位/9中) |
| 10月ランキ | テング  |                |              |
| 堂 ウル   | トラマン | /タロウ           | 107,776      |
| 🥑 まつ   | むら   |                | 40,150       |
| 🔮 うる   | とらまん | レセブン           | 36,394       |
| 4 ==:  | ナースマ | ン              | 28,908       |

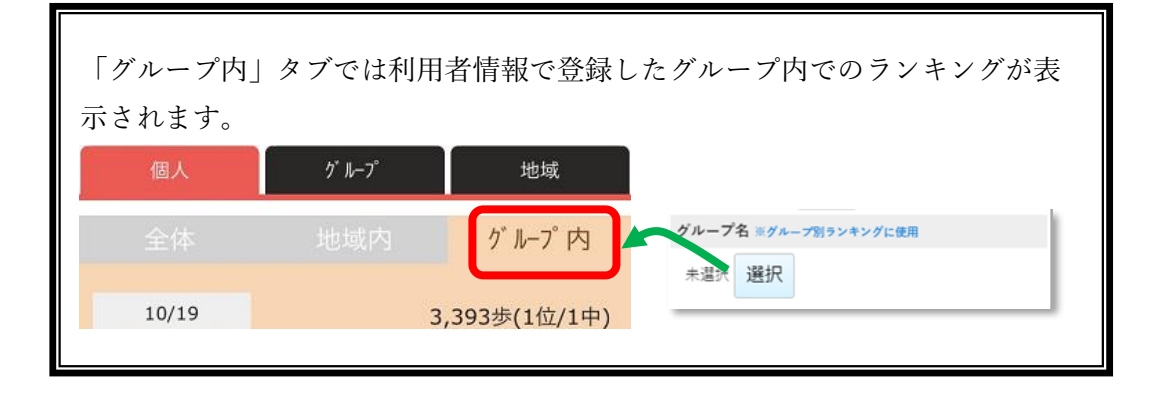

- 2. グループランキングを確認する
  - 1) 画面最下部にある「ランキング」をタップします。
  - 2) 開いた画面で「グループ」タブをタップします。

| 個人       | グ <sup>*</sup> ループ <sup>*</sup> | 地域           | 日/週/月/年度/累計の歩                  |
|----------|---------------------------------|--------------|--------------------------------|
| 10/20    | 1                               | ,293歩(2位/2中) | 数、ランキング、および対象グ<br>ループ数が表示されます。 |
| 10/19週   | 1                               | ,293歩(2位/2中) |                                |
| 10月      | 1                               | ,293歩(2位/2中) |                                |
| 2020年度   | 1                               | ,293歩(2位/2中) |                                |
| 累計       | 1                               | ,293歩(2位/2中) |                                |
| 10月ランキング | 0                               |              | 月の 100 位までのランキングが              |
| 💆 うるとらの  | )星                              | 37,489       | 表示されます。                        |
| 🧕 ウォーキン  | グで健康!                           | 1,293        |                                |

- 3. 地域ランキングを確認する
  - 1) 画面最下部にある「ランキング」をタップします。
  - 2)開いた画面で「地域」タブをタップします。

| 個人                            | グル−フ°                                                        | 地域               |   |                                              |
|-------------------------------|--------------------------------------------------------------|------------------|---|----------------------------------------------|
| 3/14<br>3/14週<br>3月<br>2020年度 | 歩 ( 位)<br>24,690歩(1位/7中)<br>69,690歩(1位/8中)<br>69,690歩(1位/8中) |                  |   | 日/週/月/年度/累計の歩<br>数、ランキング、および対象地<br>域が表示されます。 |
| 累計                            |                                                              | 69,690歩(1位/8中)   |   |                                              |
| 3月ランキング 🕑                     |                                                              |                  |   |                                              |
| <ul> <li></li></ul>           |                                                              | 69,690<br>13,334 |   | 月の 100 位までのランキングが<br>表示されます。                 |
|                               |                                                              | 11,141           | J |                                              |

ランキング作成のもとになるのは前日までの歩数になります。また、ランキングが作成されるタ イミングは1時間おきになります。

アプリを開くと前日までの歩数が自動的にサーバーにアップロードされますが、ランキングに 反映されるのはその後最長1時間後になります。

グループ、および地域のランキングは実績のある利用者での平均歩数で作成されます。 例えば B さんが利用を中止した場合、C さんが利用開始した場合は、平均歩数の分母が増減し ます。

|      | 1日    | 2日    | 3日    | 4日    | 5日    |
|------|-------|-------|-------|-------|-------|
| Aさん  | 1000歩 | 1000歩 | 1000歩 | 1000歩 | 1000歩 |
| Bさん  | 1000歩 | 1000歩 | 1000歩 | -     | -     |
| Cさん  | -     | -     | 4000歩 | 4000歩 | 4000歩 |
| 平均歩数 | 1000歩 | 1000歩 | 2000歩 | 2500歩 | 2500歩 |

月のランキングは各日の平均歩数の累積で作成されます。

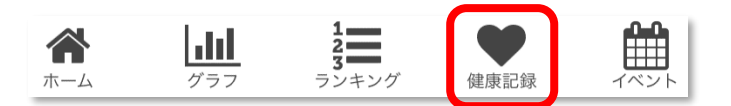

日々の健康記録を登録することができます。登録できる項目は、体重/血圧/体温/運動習慣/体調の 5項目です。

- 1. 体重を登録する
  - 1) 画面最下部にある「健康記録」をタップします。
  - 2) 表示された画面で「体重」を選択します。
  - 3) 下記画面が表示されます。体重を入力して「登録」ボタンをタップします。

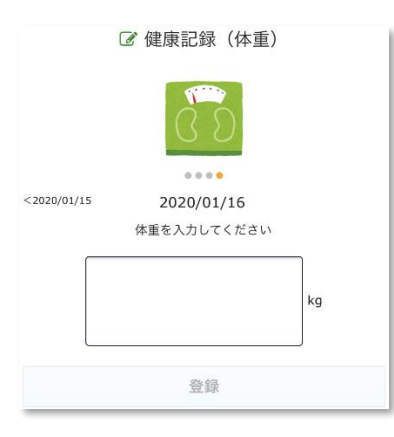

体重は小数点第1位まで登録できます。

- 2. 血圧を登録する
  - 1) 画面最下部にある「健康記録」をタップします。
  - 2) 表示された画面で「血圧」を選択します。
  - 3) 下記画面が表示されます。血圧の最大/最小を入力して「登録」ボタンをタップします。

|             | ☞ 健康記録(血圧)  |      |
|-------------|-------------|------|
|             |             |      |
| <2020/01/15 | 2020/01/16  |      |
|             | 血圧を入力してください |      |
| 最大          |             | mmHg |
| 最小          |             | mmHg |
|             | 登録          |      |

- 3. 体温を登録する
  - 1) 画面最下部にある「健康記録」をタップします。
  - 2) 表示された画面で「体温」を選択します。
  - 3) 下記画面が表示されます。体温を入力して「登録」ボタンをタップします。

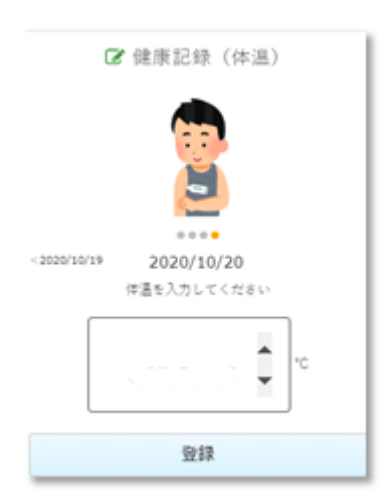

- 4. 運動習慣を登録する
  - 1) 画面最下部にある「健康記録」をタップします。
  - 2) 表示された画面で「運動習慣」を選択します。
  - 3) 下記画面が表示されます。運動を行ったかどうかを選択します。

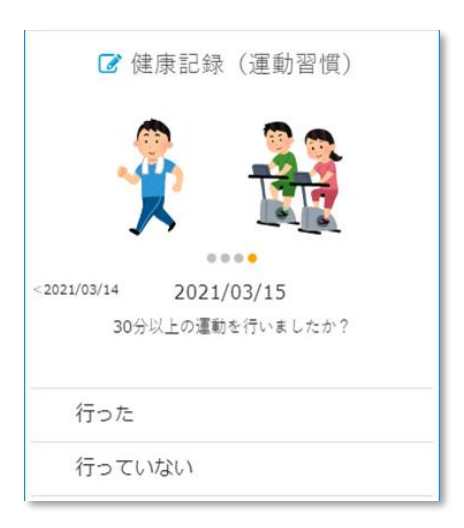

- 5. 体調を登録する
  - 1) 画面最下部にある「健康記録」をタップします。
  - 2) 表示された画面で「体調」を選択します。
  - 3) 下記画面が表示されます。体調状態を選択します。

|             | ☞ 体調             |  |
|-------------|------------------|--|
|             |                  |  |
| <2021/03/14 | 2021/03/15       |  |
|             | 体調はいかがですか?<br>よい |  |
|             | 普通               |  |
| ~           | わるい              |  |

- 6. 履歴を見る
  - 1) 画面最下部にある「健康記録」をタップします。
  - 2) 表示された画面の「履歴を見る」ボタンをタップします。

3) 下記画面が表示されます。登録した記録が月ごとに一覧表示されます。

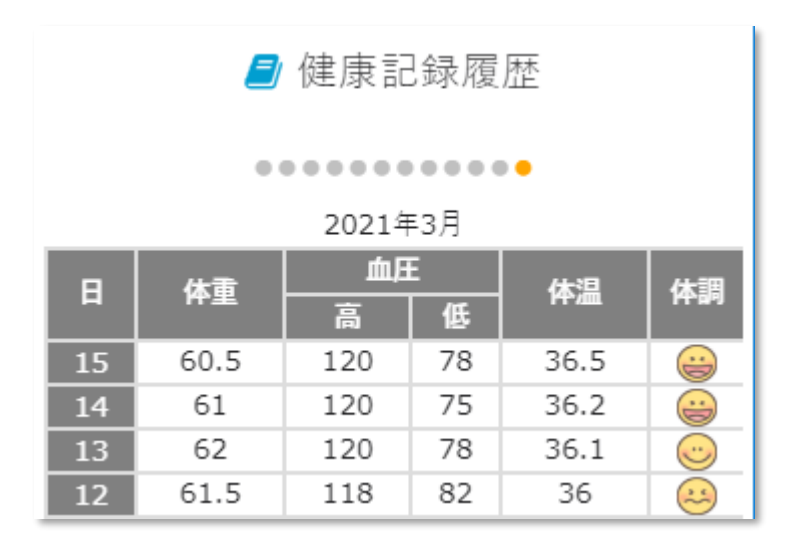

4) 画面を左右にスワイプすると月を変更することができます。

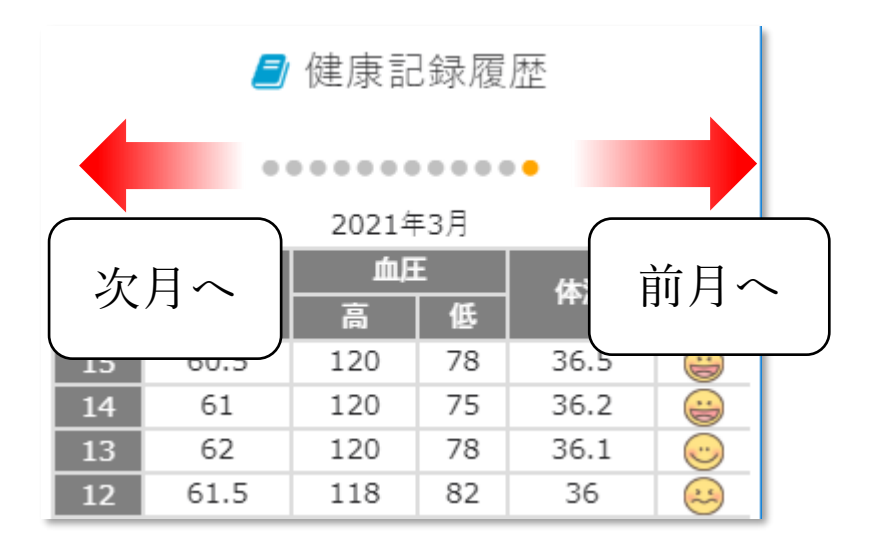

9. 過去の記録を登録または修正する

体重/血圧/体温/運動習慣/体調は3日前まで過去にさかのぼって情報を登録、または修正 することができます。

- 1) 画面最下部にある「健康記録」をタップします。
- 2)表示された画面で登録したい項目をタップします。

3) 左にスワイプすると過去の登録画面が表示されます。登録または修正したい日付まで移動し 登録します。 第5章 イベントに参加する

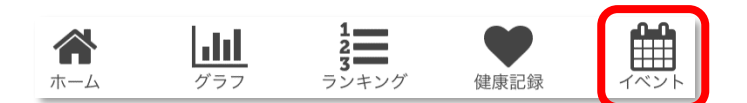

五島市内の各地で開催されるイベントを確認できます。

- 1. イベントを確認する
  - 1) 画面最下部にある「イベント」をタップします。

2) 下記画面が開きカレンダー形式でイベントを確認できます。カレンダーには開催される地域 が表示されます。参照したい日をタップします。

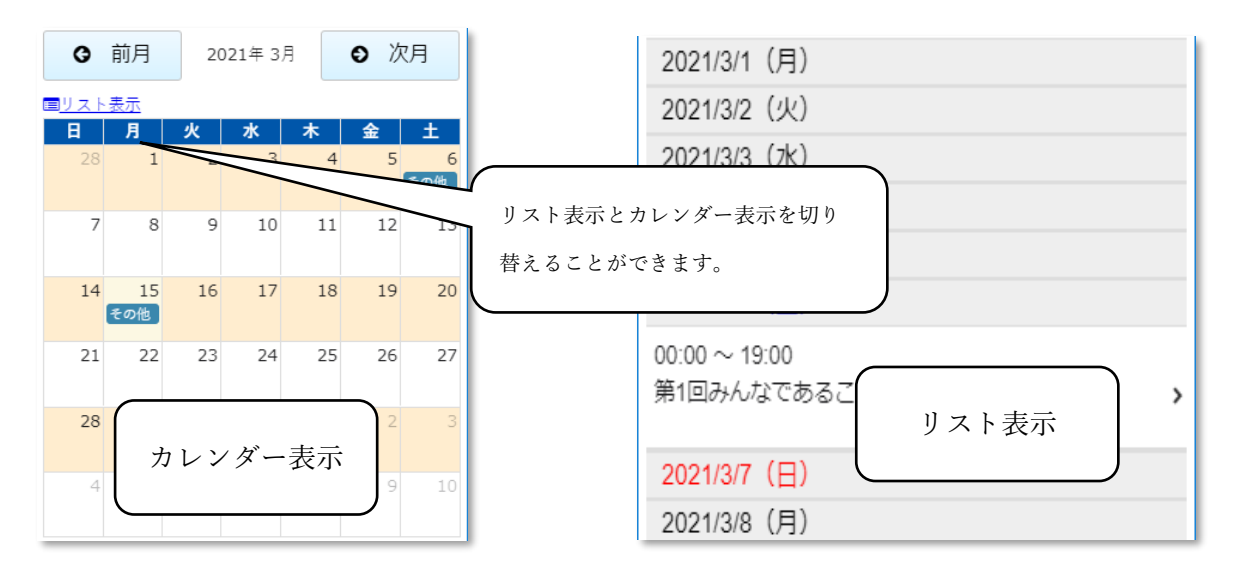

3) タップした日のイベント詳細情報が表示されます。

| 巤 2021年3月15日のイベント                                                                                                    | イベント名に下線がある場合はイベントの詳細                                          |
|----------------------------------------------------------------------------------------------------|----------------------------------------------------------------|
| ★ <u>第1回五島市(福江)探索ウォーキング!</u><br>▶ 開催時間:09:00 ~ 17:00                                                                    | 情報 URL が設定されています。タップすると<br>ブラウザでイベントサイトを参照できます。                |
| <ul> <li>第1回五島市探索(福江)ウォーキング!を開催します。</li> <li>参加は無料です。</li> <li>みんなで競い会って完歩を目指しましょう!</li> <li>※雨天の場合は中止となります。</li> </ul> | イベント情報のパンフレットなどが添付されて<br>いる場合はここに表示されます。タップすると<br>ファイルを閲覧できます。 |

2. イベントに参加する

イベントに参加してポイントを獲得することができます。ポイントを取得する方法は、①<u>現在位置から</u> イベント会場にいることをチェックして取得する方法と、②<u>イベント会場にある二次元バーコードを読</u> み取って取得する方法があります。イベントによって取得方法が異なります。

イベントの詳細情報にそれぞれのボタンがあります。

2-1 現在位置でポイント取得

イベント詳細情報に「ポイント取得 現在位置で」のボタンがある場合、現在位置を GPS でチ ェックし指定範囲内に入っている場合ポイントを取得することができます。

1)「ポイント取得 現在位置で」ボタンをタップします。指定範囲外の場合、または GPS で現 在位置がチェックできない場合はエラーが表示されます。

| ★ GPSでポイント取得      |                    |
|-------------------|--------------------|
| 第 第               | 『催時間:10:00 ~ 18:00 |
| GPSでポイント取得しよう!    |                    |
| ♥ ポイント取得<br>現在位置で |                    |

2)ポイントを取得すると画面下部にメッセージが表示されます。既に取得済みの場合はエラ ーが表示されます。

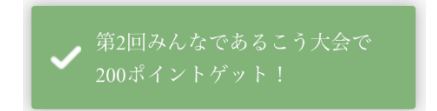

2-2 二次元バーコードでポイント取得

イベント詳細情報に「ポイント取得 2次元バーコードで」のボタンがある場合、イベント会場 にある2次元バーコードを読み取ってポイントを取得することができます。

1)「ポイント取得 2次元バーコードで」ボタンをタップします。

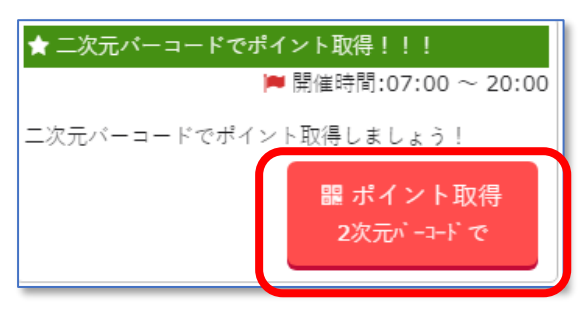

2)カメラが起動しますので、2次元バーコードをスキャンしてください。

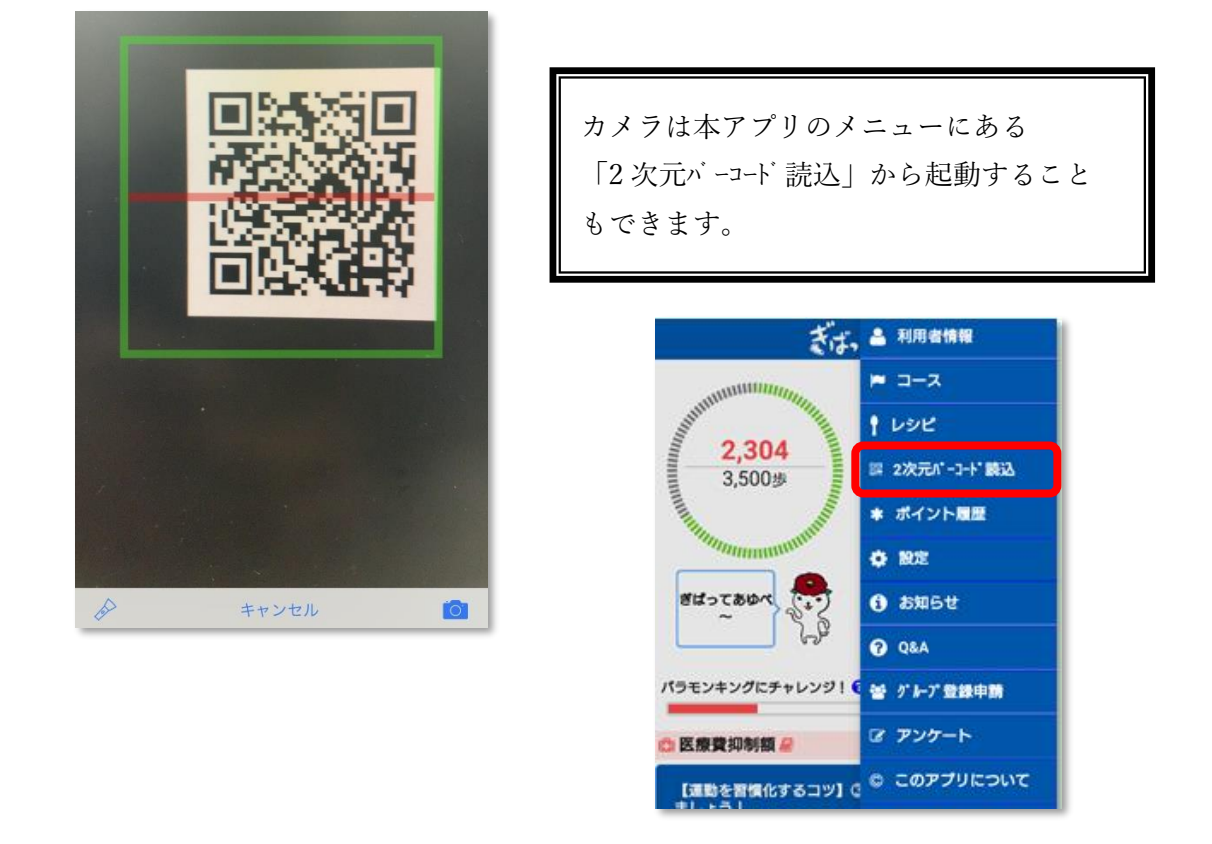

3) ポイントを取得すると画面下部にメッセージが表示されます。既に取得済みの場合はエラ ーが表示されます。

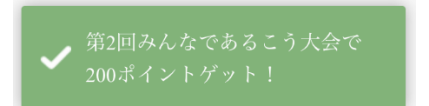

## 第6章 アンケートに回答する

運動や健康に関することなどアンケートへの回答にご協力ください。

- 1) 画面右上にあるメニューから「アンケート」をタップします。
- 2) 現在回答可能なアンケートの一覧が表示されます。回答するアンケートをタップします。

| ぼ アンケート                 |  |
|-------------------------|--|
| 運動意識                    |  |
| 2019/12/01 ~ 2020/12/01 |  |

3) アンケートの設問が表示されます。各設問をタップして回答します。

| Q1 | 現在1日にどのくらい運動していますか?   |         |
|----|-----------------------|---------|
| A1 |                       |         |
| Q2 | 運動不足だなと感じるのはどんなときですか? | 5       |
| A2 |                       | <i></i> |

4) 設問は択一選択/複数選択/フリー入力の3種類の回答方法があります。

| 【扒一選択】        |                         |
|---------------|-------------------------|
| 【1:11 ):4:10】 | 【複数選択】                  |
| 月に1, 2回       | ○少し歩いただけでしんどい           |
| ✔ 週に3回以上      |                         |
| 週に1, 2回       | ○階段を上ろと良切れする            |
| していない         | () 感じない                 |
|               | Q.連動个正になど感じるのはとんなとさですか? |

【フリー入力】

5)回答が完了したら「送信」ボタンをタップします。回答期間中であれば回答内容を変更し再 度送信ことができます。 第7章 グループで参加する

職場や学校などのグループで参加し、他のグループやグループ内でランキングを競い合うことができま す。

1. グループを申請する

1) 画面右上にあるメニューから「グループ登録申請」をタップします。

2) 表示された画面にグループの名称とパスワードを登録します。パスワードはグループに参加 する方が登録するときに必要になるので大切に保管してください。数字の4桁から8桁で登録 します。

入力完了したら「申請」ボタンをタップしてください。

| 名称          |
|-------------|
| OOウォーキングチーム |
| パスワード       |
| 8420        |
| 申請          |
|             |

2. グループに参加する

1) 画面右上にあるメニューから「利用者情報」をタップします。

2)表示された画面の「グループ名」にある選択ボタンをタップしてください。

| グループ | 名 ※グルー | プ別ランキングに使用 |
|------|--------|------------|
| 未選折  | 選択     |            |

3)参加するグループの名称を入力して検索します。参加するグループを結果一覧から選択しま す。

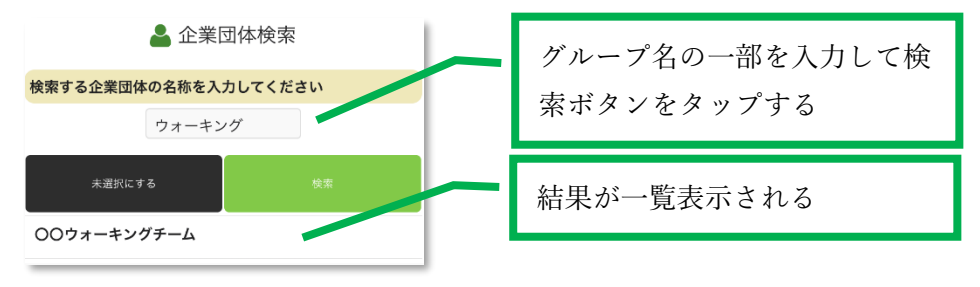

4)パスワード入力画面が表示されます。グループ申請の際に設定したパスワードを入力し「OK」 ボタンをタップしてください。

| 確認             |
|----------------|
| パスワードを入力してください |
| 8420           |
| ОК             |

第8章 スマートフォンの機種を変更する

スマートフォンの機種を変更する場合など今までのデータを他のスマートフォンに移行する方法を説明 いたします。

※事前に古いスマートフォンで設定しているメールアドレスを書き留めておいてください。

1. 機種変更する

1)新しいスマートフォンに本アプリをインストールし起動してください。

2) プライバシーポリシーの同意後、下記画面が表示されます。「機種変更の方」ボタンをタッ プしてください。

| $\bigcap$ | 😋 初期設定  |  |
|-----------|---------|--|
|           | ♀ 初めての方 |  |
|           | □機種変更の方 |  |
|           |         |  |

3) 下記画面が表示されます。本アプリで設定したメールアドレスとパスワードを入力し「利用 開始」ボタンをタップしてください。

| □ メールアドレス          |
|--------------------|
| メールアドレス            |
| ロパスワード             |
| パスワード              |
| <u>パスワードを忘れた場合</u> |
| 利用開始               |

4) 機種変更処理が完了すると下記画面が表示されます。「ここをタップして歩数計測スター ト!」をタップしご利用ください。

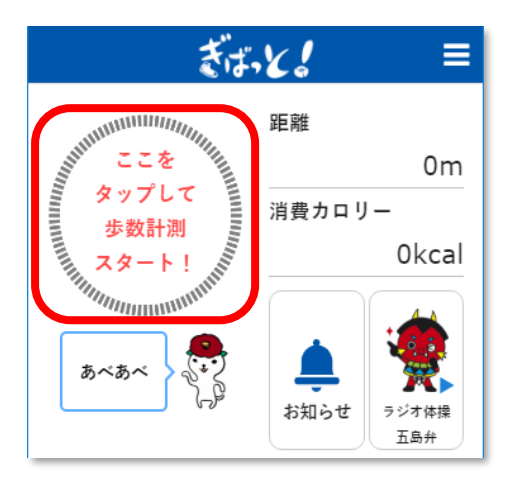

2. パスワードを再設定する

パスワードを忘れた場合、新しいパスワードに再設定することができます。

※パスワードの再設定では goto-support@necps.jp からメールが届きます。事前にお使いのメールの設定で受信できるように設定をお願いします。

1) 機種変更処理の下記画面でメールアドレスを入力し「パスワードを忘れた場合」 ボタンをタ ップしてください。

| D メールアドレス          |
|--------------------|
| メールアドレス            |
| ロパスワード             |
| パスワード              |
| <u>パスワードを忘れた場合</u> |
| 利用開始               |

2) 下記画面が表示されます。「送信」 ボタンをタップしてください。エラーが表示される場合、 入力したメールアドレスに誤りがある可能性があります。メールアドレスの入力に間違いがな いか確認してください。

| 登録されているメールアドレスにメールを送信します。<br>メールの内容に従ってパスワードをリセットしてください。 |  |
|----------------------------------------------------------|--|
| matsumura@necps.jp                                       |  |
| 送信                                                       |  |
|                                                          |  |

3)入力したメールアドレスにメールが届きます。メール文中のリンクをタップしてください。

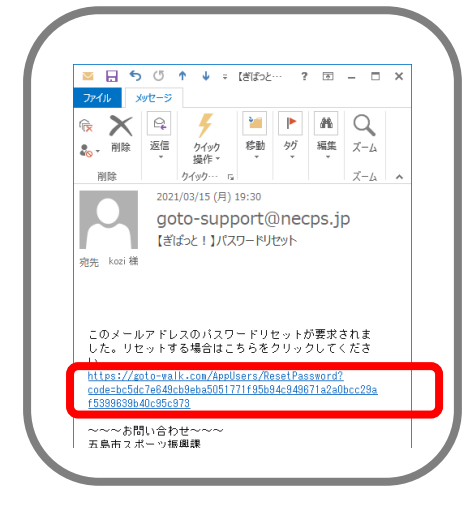

4)ブラウザで下記の画面が表示されます。アプリに設定したメールアドレスと新しいパスワー ドを入力し「リセット」ボタンをタップしてください。

※パスワードは英字/数字/記号を1文字以上使用し8桁以上入力してください。

|                | スを入力する        |
|----------------|---------------|
| 電子メール<br>パスワード | 新しいパスワードを入力する |
| パスワードの確認入力     | 確認のため新しいパスワード |

5) 下記画面が表示されたら完了です。

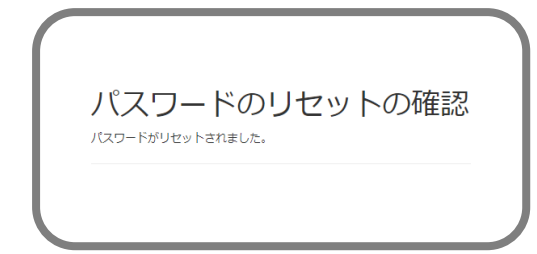

第9章 コース

五島市内のウォーキングコースが登録されています。コースを選択してウォーキングをスタートすることができます。

コースの閲覧

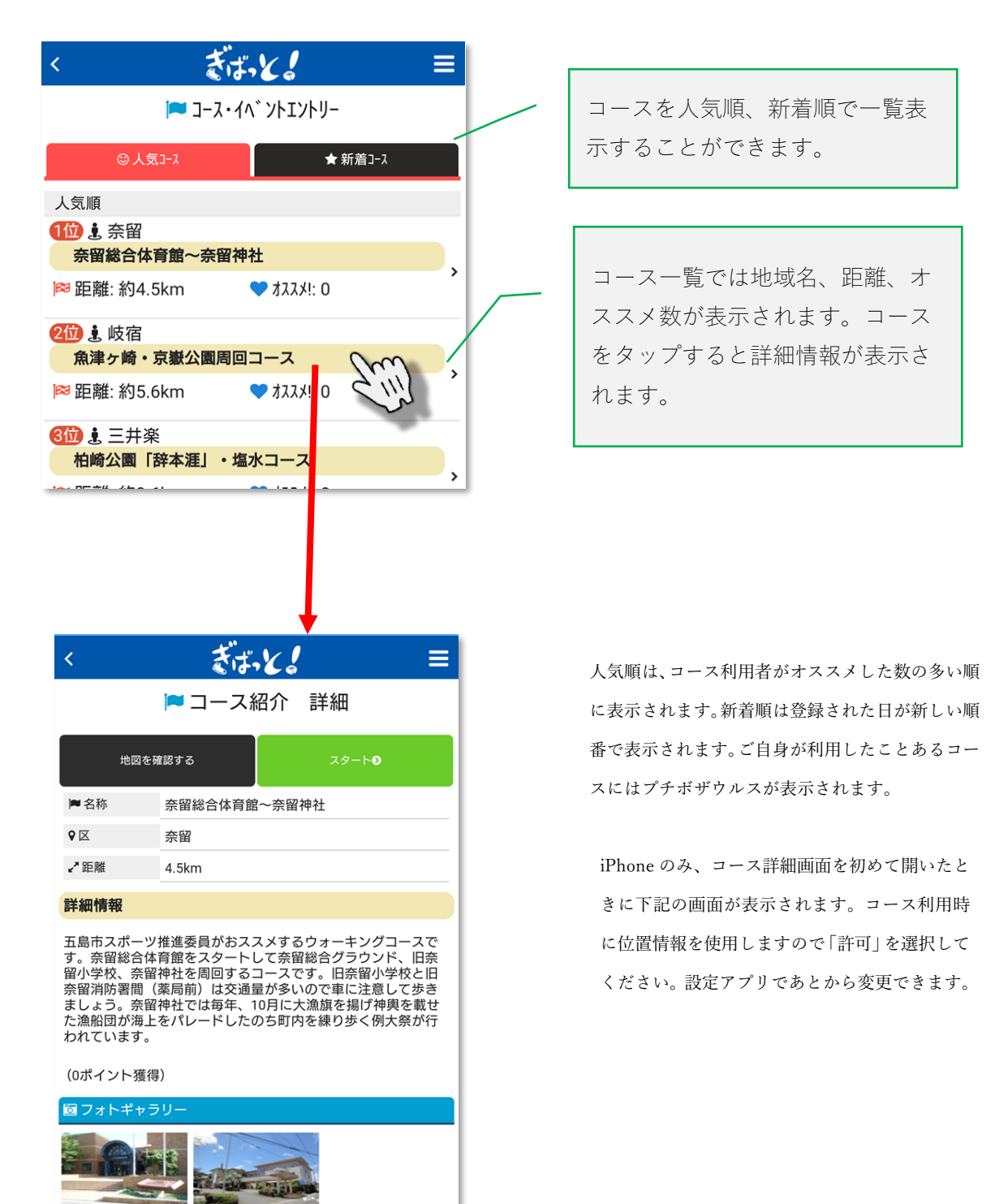

コースを歩く

登録されているコースを選択してコース歩行中の歩数を管理することができます。またポイントを獲得 することもできます。

1. 前項「コースの閲覧」でコース詳細画面を表示し、スタートボタンをタップします。コースによって スタート位置のチェックを GPS で行っています。設定されたスタート地点から離れていると下記メッセ ージが表示されスタートすることができません。

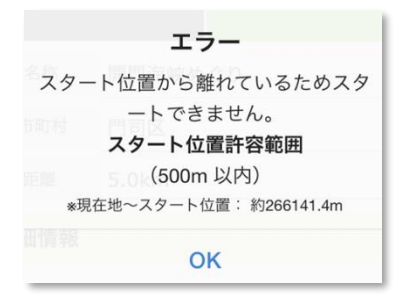

2. スタートすると下記画面が表示され、ウォーキングの計測が開始されます。

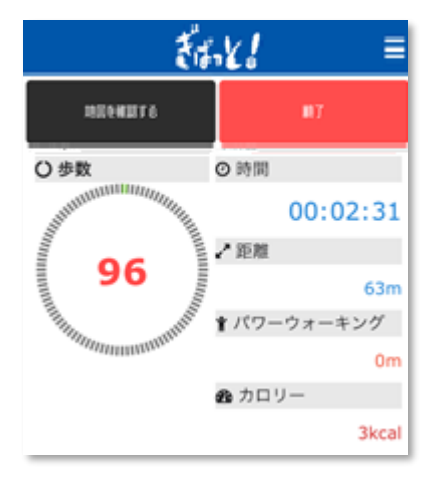

|         | タップするとコースを地図で確認すること  |
|---------|----------------------|
| 地図を確認する | ができます。また、現在地をスマッキーが案 |
|         | 内します。                |
|         | コースの利用を終了します。        |
| 終了      |                      |
|         |                      |

各コースには最低必要な歩数、および時間が設定されています。それを 満たしていない場合、下記メッセージが表示されます。「中止する」をタ ップした場合、ポイントは獲得できません。

| コース歩行       | 亍中止確認      |
|-------------|------------|
| 最低歩行時間(1分)、 | または最低歩数(10 |
| 歩)を満たしていま   | せん。コースを中止  |
| します。よろ      | しいですか。     |
| 中止する        | キャンセル      |

3.「終了」ボタンをタップしてコースの利用を終了すると下記画面が表示されます。画面最下部に表示 される「終了して TOP に戻る」ボタンをタップして終了です。

|              | ぎばいとし     |              |
|--------------|-----------|--------------|
|              | 🗗 コース歩行結果 |              |
| test         |           | オススメ!<br>する★ |
| <b>』</b> 歩数  | 1,593 歩   |              |
| ❷ 時間         | 00:21:31  |              |
| ₽₽距離         | 1,051 m   |              |
| <b>∦</b> パワー | 0 m       |              |
| 🕰 カロリー       | 63 kcal   |              |
|              | 終了しTOPに戻る |              |
|              |           |              |
|              |           |              |

他の利用者にこのコースをオスス メしたい場合にタップします。オ ススメされた集計がコース一覧画 面に表示されます。 第10章 その他機能について

1. 音楽「ラジオ体操五島弁」再生機能

アプリ画面内の「ラジオ体操五島弁」をタップすることで音楽が再生されます。

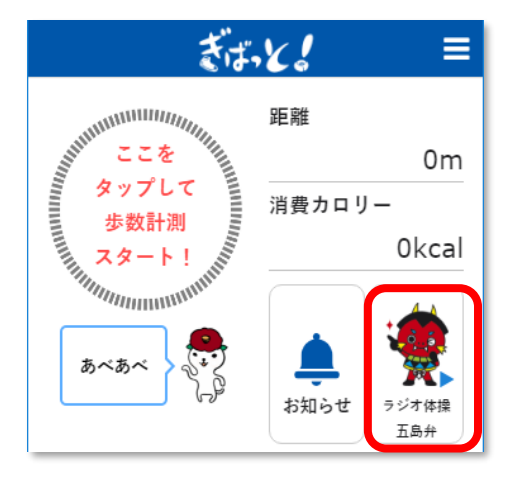

2.「食育レシピ」参照機能

サイドメニュー内の「レシピ」をタップすることで食育レシピが掲載されているサイトが表示 されレシピを参照することができます。

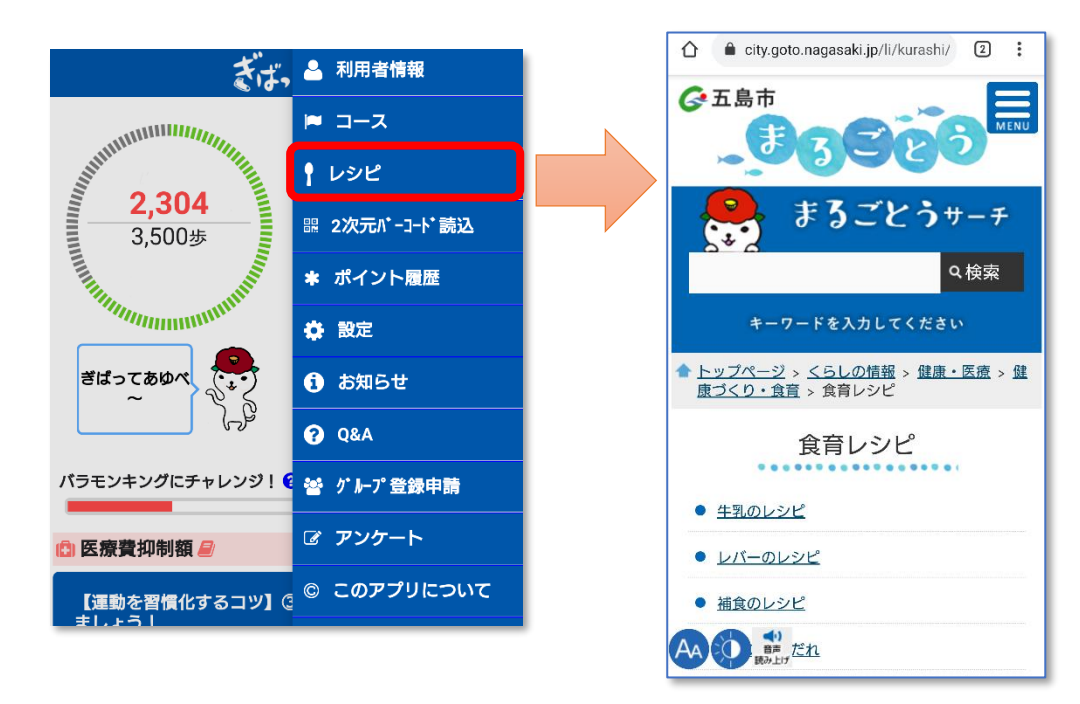